## 加除式図書の「信頼性」に 「スピード」と「検索性」という新たな価値をプラス!!

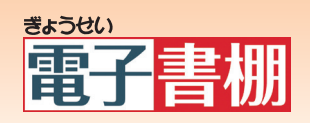

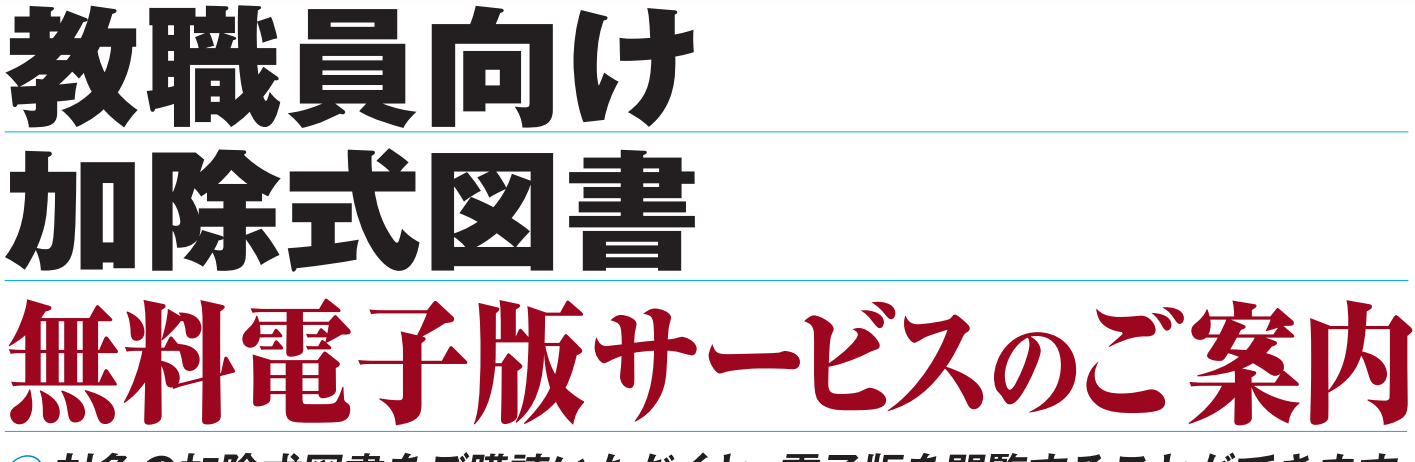

- 対象の加除式図書をご購読いただくと、電子版を閲覧することができます。
   パソコンでもタブレット・スマートフォンでもご利用になれます。
- 用語検索機能の活用により、必要な情報を探す時間が大幅に短縮できます。
- ●教育関係の基本法令(約30件)、通知(約130件)の閲覧もできます。

| メインページ                                                                                                    | 書籍一覧       | 詳細検索             | 更新のお知らせ                                                                                                    |   |
|----------------------------------------------------------------------------------------------------|------------|------------------|----------------------------------------------------------------------------------------------------|---|
|                                                                                                    |            |                  | ▶ 検索                                                                                                    |   |
|                                                                                                    |            | 数百法規管疑応答集        | ▲ 本学校王務実務… ● ▲ 本学校王務実務… ●小・中学校= ●学校事務 ● 校事務 ● 校事務 ● 校事務 ● 校事務 ● 校事務 ● 校事務 ● 校事務 ● 校事務 ● 校事務 ● 校事務 ● 校事務 ● 校事務 ● 校事務 ● 校事務 ● 校事務 ● 校事務 ● 校事務 ● 校事務 ● 校事務 ● 校事務 ● 校事務 ● 校事務 ● 校事務 ● 校事務 ● 校事務 ● 校事務 ● 校事務 ● 校事務 ● 校事務 ● 校事務 ● ● ● ● ● ● ● ● ● ● ● ● ● ● ● ● ● ● ● | * |
| 1) 最新 学校教務質疑応答集         2) 最新 学校運営質疑応答集         3) 最新 教育法規質疑応答集         3) 最新 教育法規質疑応答集         4) 最新 学校管理規則質疑応答集         5) 教職員服務関係実務ハンドブック-解説とQ&Aによる事例の分析-         6) 児童生徒を守るための学校安全ガイドブック-防災・防犯・事故対応の手引き-         7) 最新 教育課題解説ハンドブック 組織マネジメントから危機管理まで         8) 学校の危機管理ハンドブック         9) ー小・中学校-Q&A学校事務実務必携         10) Q&A 地方公務員の勤務時間、休日、休暇 |            |                  |                                                                                                    |   |
| ぎょうせいオンライン                                                                                                    | ンショップにアクセス | <b>、いただき、特</b> 設 | ページから                                                                                                    |   |

対象図書の立ち読みができます。 ご利用手順等の詳細は特設ページをご覧ください。 ぎょうせい 教職員 検索

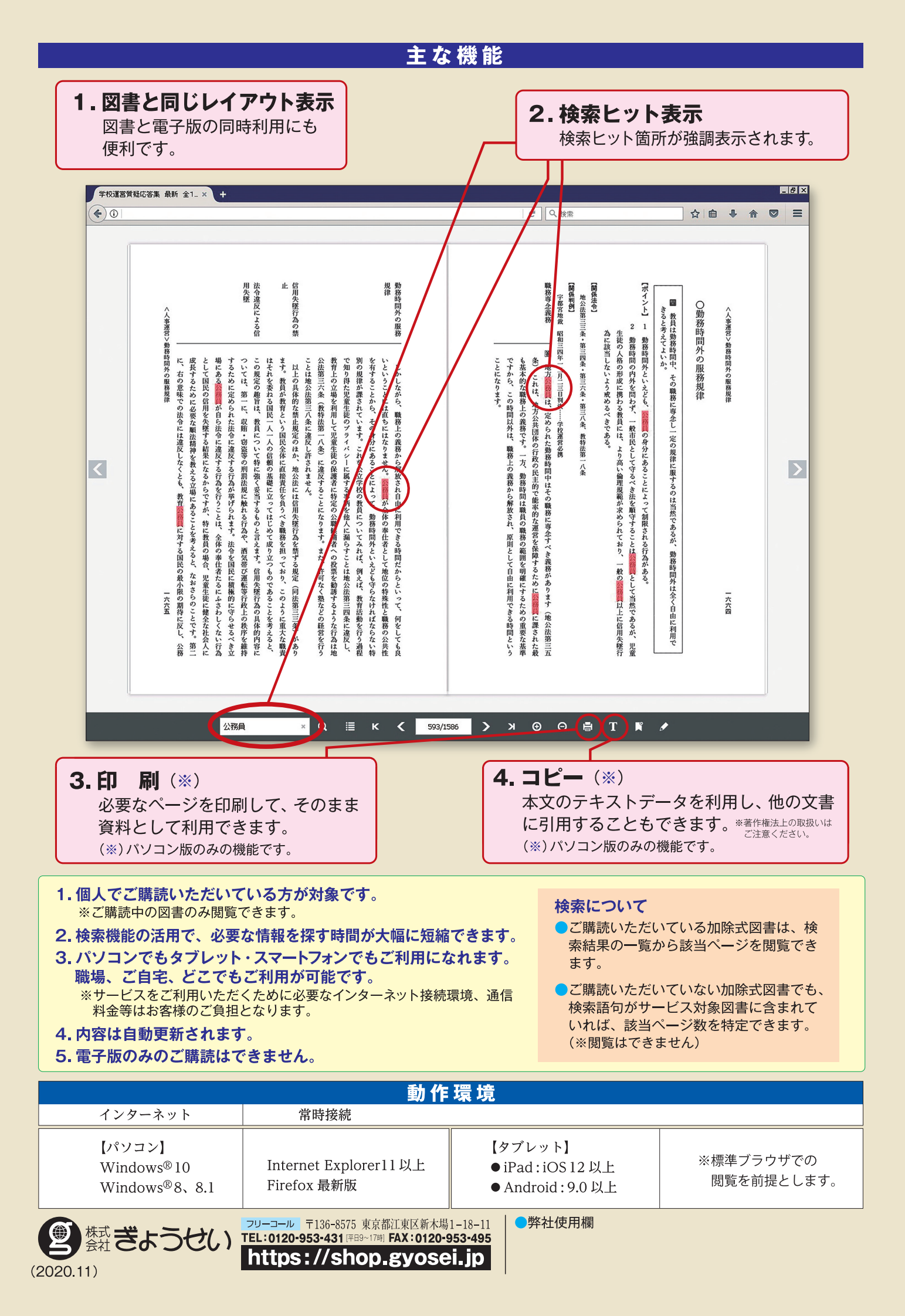

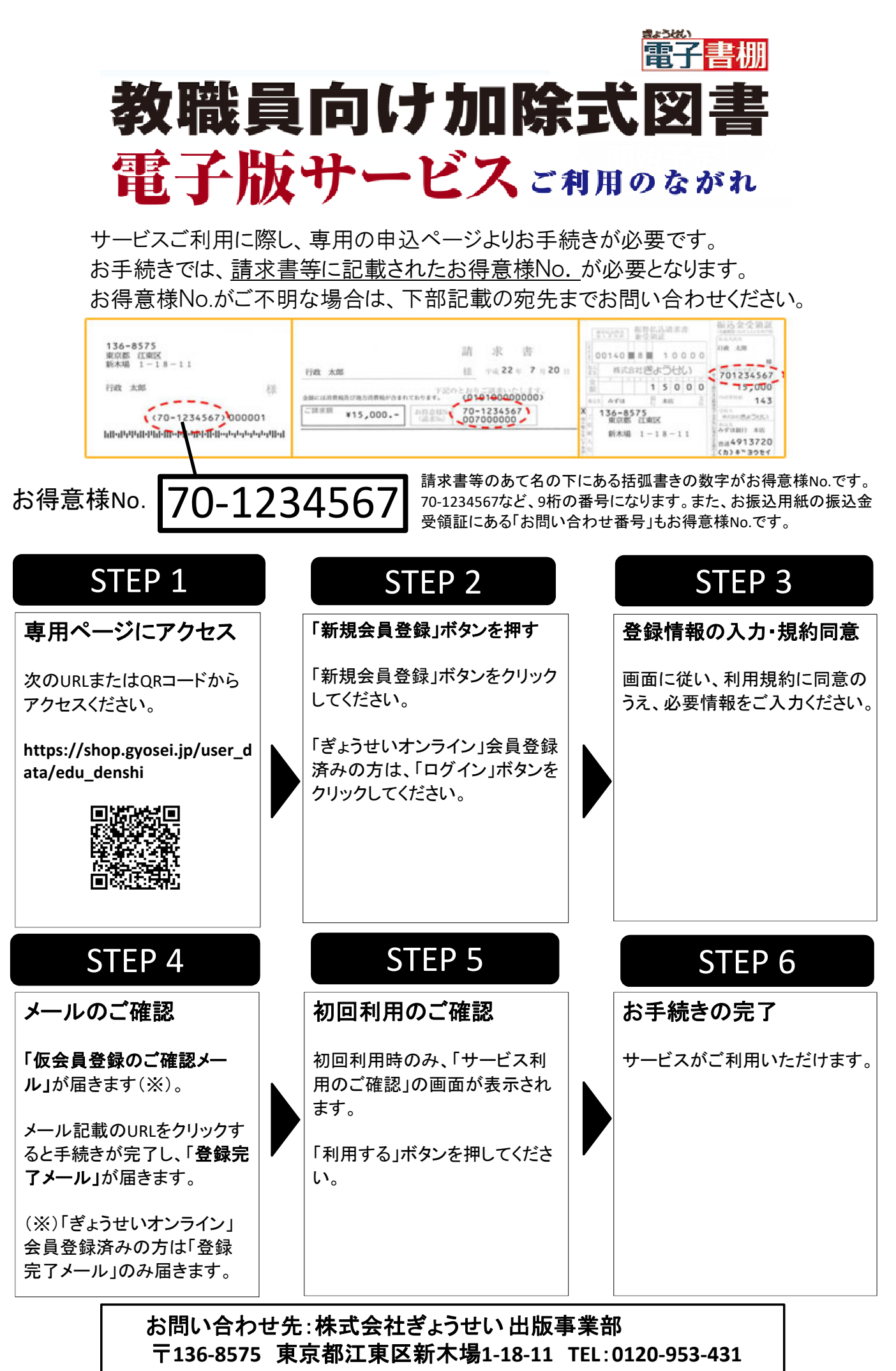

メールアドレス:business@gyosei.co.jp